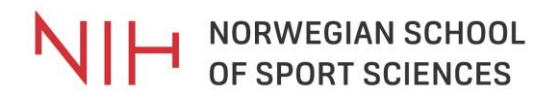

# Canvas

#### https://nih.instructure.com/

First time you login you must choose your affiliation.

Change language to English, if needed.

| 🗮 Bokmål 🔨                                  |            |  | Step 1: "Vela din                          |
|---------------------------------------------|------------|--|--------------------------------------------|
|                                             | 👫 English  |  | tilhørighet"/ "Choose your<br>affiliation" |
| Logg inn med Feide                          | ដ Nynorsk  |  |                                            |
| 🔆 canvas 🛛 Du må logge deg på via Feide for | 📲 Bokmål   |  | choose either                              |
| Canvas - Norges idrettshøgskole.            | Sámegiella |  | "Norges idrettshøgskole" or                |
| Velg din tilhørighet (i)                    |            |  | "Norwegian School of Sport<br>Sciences".   |
| Søk eller velg fra listen                   |            |  |                                            |
| Fortsett                                    |            |  |                                            |

|                                                                      | 🔡 Bokmål 木 |                                                                                         |
|----------------------------------------------------------------------|------------|-----------------------------------------------------------------------------------------|
| Logg inn med Feide                                                   | 👪 English  | Step 2: Login                                                                           |
|                                                                      | Nynorsk    |                                                                                         |
| O carros Du må logge deg på via Feide for                            | 🔚 Bokmål   | "Brukernavn"/ "Username":                                                               |
| Carivas - Norges idrettshøgskole.                                    | Sámegiella |                                                                                         |
| Din tilhørighet Norges idrettshøgskole Endre tilhørighet Brukerneven |            | Before you arrive NIH, you have received a SMS on how to activate your student account. |
| thomashal                                                            |            | Once you have activated your account, you                                               |
| Passord                                                              |            | this in to log into Canvas.                                                             |
| Glemt brukernavn eller passord?                                      |            | Click "Logg inn"/ "Log in"                                                              |
| Logg inn                                                             |            | 55 5                                                                                    |
| Trenger du hjelp?                                                    | +          |                                                                                         |
| Personvern og informasjonskapsler.                                   |            |                                                                                         |
| Feide leveres av Uninett                                             |            |                                                                                         |
|                                                                      |            |                                                                                         |

## NORWEGIAN SCHOOL OF SPORT SCIENCES

|                | ×<br>Thomas Holyarran                     | Step 3: How to change the language settings                       |
|----------------|-------------------------------------------|-------------------------------------------------------------------|
| Konto          | Logg ut                                   | <ul> <li>Go to "Konto"</li> <li>Choose "Innstillinger"</li> </ul> |
| ری<br>Dashbord | Varslinger<br>Filer                       |                                                                   |
| Emner          | Innstillinger<br>ePortfolioer             |                                                                   |
| ₩<br>Kalender  | Delt innhold<br>QR eller mobil-innlogging |                                                                   |
| Innboks        | Globale kunngjøringer                     |                                                                   |

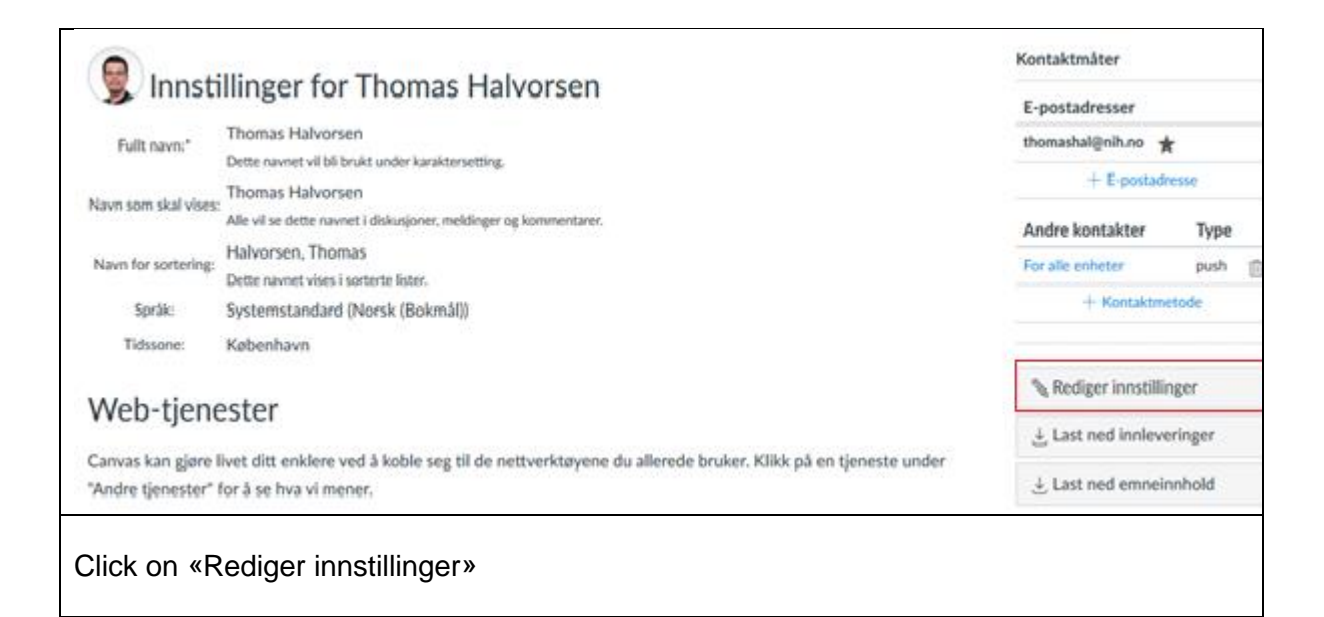

## NORWEGIAN SCHOOL OF SPORT SCIENCES

| 👮 Innsti             | llinger for Thomas Halvorsen                                          | Under "språk", choose your preferred language for Canvas.                             |  |
|----------------------|-----------------------------------------------------------------------|---------------------------------------------------------------------------------------|--|
| Fullt navn:*         | Thomas Halvorsen<br>Dette navnet vil bli brukt under karaktersetting. | Once chosen your preference,<br>click on the blue button "Oppdater<br>innstillinger". |  |
| Navn som skal vises: | Thomas Halvorsen                                                      |                                                                                       |  |
|                      | Alle vil se dette navnet i diskusjoner, meldinger og kommentarer.     | Sometimes the operation needs                                                         |  |
| Navn for sortering:  | Halvorsen, Thomas                                                     | to be done twice before it updates.                                                   |  |
|                      | Dette navnet vises i sorterte lister.                                 |                                                                                       |  |
| Språk:               | Systemstandard (Norsk (Bokmå ~                                        |                                                                                       |  |
|                      | Dette vil overstyre nettleser- eller kontoinnstillinger.              |                                                                                       |  |
| Tidssone:            | København (+01:00/+02:00) 🗸                                           |                                                                                       |  |
|                      | Avbryt Oppdater Innstillinger                                         |                                                                                       |  |

|                  | Courses                                                                                                    | Step 4: See your courses<br>Click on "courses" to see all courses you<br>have access to.                                                                  |
|------------------|----------------------------------------------------------------------------------------------------|----------------------------------------------------------------------------------------------------|
| Account          | International office NIH<br>Spring semester - International office NIH<br>Kurs i smittevern for ansatte og studenter<br>ved NIH<br>POS STA 2018 | This list will update when you are registered for your courses (and when the Canvas page for those courses are active).<br>Access Spring/ Fall semester – |
| Dashboard        | All Courses                                                                                                    | International office NIH<br>This is a resource page for incoming,<br>international students pre-arrival and during<br>your stay.                          |
| Inbox<br>History | Welcome to your courses! To customize the<br>list of courses, click on the "All Courses" link<br>and star the courses to display.               |                                                                                                    |

#### Useful resources:

Getting started with Canvas as a Student

- Videos with quick tutorials